公共施設利用システム 操作ガイド (パソコン版)メールアドレス登録・パスワード変更・ パスワードの問合せをされる方へ

# 目 次

| 1. | パスワードの変更手順     | . 1 |
|----|----------------|-----|
| 2  | . メールアドレスの登録手順 | . 4 |
| 3  | . パスワードの問合せ手順  | . 7 |

1. パスワードの変更手順

### 1. 公共施設予約メニュー

| C C K K K K K K K K K K K K K K K K K K  | eb/Aloge D - C 22年18日7時2-ステム × 000 | (i) |
|------------------------------------------|------------------------------------|-----|
| ラテイル(自) 編集(自) 表示(2) お気に<br>墨田区 公共施設利用システ | xx(a) 9-ルロ へいか(a)<br>Fム 公共施設利用メニュー | ^   |
| 「「「たい」です。                                | ご利用になるサービスを1つ選んでください。              |     |
| 0777176                                  | 1. 空き照会・予約の申込                      |     |
|                                          | 2. 予約内容の確認・取消                      |     |
|                                          | 3. 抽遍申込の確認・取消                      |     |
|                                          | 4.利用者情報の設定・変更                      |     |
|                                          | 5. メッセーシの4000                      |     |
|                                          | 9.終了(ログアウト)                        |     |
|                                          |                                    |     |
| 墨田区ホームページへ                               |                                    |     |
|                                          |                                    |     |
|                                          | 色・文字サイズ変更 終了(ログアウト) メインメニューヘ 次ヘ>>  |     |
|                                          |                                    |     |
|                                          |                                    |     |
|                                          |                                    |     |
|                                          |                                    |     |
| <                                        | >                                  | Ť   |

「4.利用者情報の設定・変更」を選択してください。

# 2. パスワードの変更・問合せ

| (こ) Mttp://svibz202a/sumica/Web/?Logc ,<br>アイル(E) 補焦(E) 表示(Y) お気に入り(A) ソ | ○ - C 3 公共施設予約システム ×<br>/ール(I) ヘルズ(H) | A. 14 |
|--------------------------------------------------------------------------|---------------------------------------|-------|
| 田区公共施設利用システム利                                                            | 用者情報の設定・変更                            |       |
| メッセーラ (通知) ご利用になる                                                        | サービスを1つ選んでください。                       |       |
| ログアウトする                                                                  | 1.バスワードの変更・                           | 間合せ   |
| 明田者情報の設定・変更                                                              | 2. 登録済利用者情報                           | の変更   |
|                                                                          |                                       |       |
| 中で、ブラワザの「戻る」は<br>用しないでください。                                              |                                       |       |
|                                                                          |                                       |       |
|                                                                          |                                       |       |
|                                                                          |                                       |       |
|                                                                          |                                       | 15    |
| a                                                                        |                                       |       |
| 8-275                                                                    |                                       |       |
|                                                                          |                                       |       |
|                                                                          |                                       |       |
|                                                                          |                                       |       |
|                                                                          |                                       |       |

「1.パスワードの変更・問合せ」を押してください。

3. パスワード変更

| - C ③ Attp://svib2202a/sumica/Web//Logc タ・ C 3 公共施設予約システム 🛛 🗙 | 6 G 🕀    |
|---------------------------------------------------------------|----------|
| ファイル(E) 補集(E) 表示(X) お気に入り(A) ソール(I) ヘルプ(H)                    |          |
| 墨田区 公共施設利用システム <b>パスワードの変更・問合せ</b>                            | <u>^</u> |
|                                                               |          |
| D7771-73                                                      |          |
| 処理ガイド 茶表示 1.パスワード変更                                           |          |
| ▼利用者情報の設定・変更 2.パスワード間合せ                                       |          |
| マハスクニドの変更で同時で                                                 |          |
|                                                               |          |
| 途中で、ブラウザの「戻る」は<br>使用しないでください。                                 |          |
|                                                               |          |
|                                                               |          |
|                                                               |          |
|                                                               |          |
|                                                               | 1531     |
|                                                               |          |
| 色・文字サイズ変更メニューへ 《戻る 次へ》                                        |          |
|                                                               |          |
|                                                               |          |
|                                                               |          |
|                                                               |          |
|                                                               |          |
|                                                               | v        |
| <                                                             | >        |

「1.パスワード変更」を押してください。

# 4. ログイン

| 🧲 🕘 🖾 http://svib2202a/s | sumico/Web/7Logc A - C 💆 公共施設予約システム 🛛 🗙 | ⊕ ☆ ⊕          |
|--------------------------|-----------------------------------------|----------------|
| ファイル(E) 補集(E) 表示(X)      | ) お気に入り(る) ツール(エ) ヘルプ(日)                |                |
| 黒田区 小田田市町町               | me == 1 <b>ログイン</b>                     |                |
|                          |                                         |                |
| IT70-KoBett              |                                         |                |
| NAJ-POINE                | 利用者IDとパスワードを入力して「ログイン」ボタンを押してください。      |                |
|                          | 利用者ID                                   |                |
|                          |                                         |                |
|                          | パマワード                                   |                |
|                          |                                         |                |
|                          |                                         |                |
|                          |                                         | マウスで入力         |
|                          |                                         |                |
|                          |                                         | and the second |
|                          |                                         |                |
|                          |                                         |                |
|                          |                                         |                |
|                          |                                         |                |
|                          |                                         |                |
|                          |                                         |                |
|                          | 《戻る ログイン》                               |                |
|                          |                                         |                |
|                          |                                         |                |
|                          |                                         |                |
|                          |                                         |                |
|                          |                                         |                |
|                          |                                         | ~              |
| <                        |                                         | >              |
|                          |                                         |                |

利用者 ID とパスワードを入力し、「ログイン」を押してください。 既にログインしている場合は表示されません。

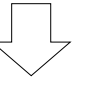

5. パスワード変更

|                                                                                                 | mico/Web/Logc ターで 2012 公共施設予約システム × 0.<br>お客でよう(A) ソール(T) ヘルプ(A)                                                 | 今まで使用してい      |
|-------------------------------------------------------------------------------------------------|----------------------------------------------------------------------------------------------------|---------------|
| 墨田区公共编設利用                                                                                       | <sub>らステム</sub> パスワード変更                                                                                          | たパスワードを入      |
| メッセージ (編知)<br>ログアウトする<br>処理灯・イド 茶表示                                                             | 古いパスワードと新しいパスワードを入力して、「変更」ボタンを押してください。<br>4~16文字の任意の半角英数字で入力してください。<br>大文字・小文字は区別しません。例「ABC」と「abc」は同一文字として扱われます。 | カしてください。      |
| <ul> <li>▼利用者情報の設定・変更</li> <li>▼パスワードの変更・問合せ</li> <li>マパスワード変更に引</li> <li>マパスワード変更に引</li> </ul> | すいパスワード                                                                                                    | 変更したいパスワ      |
| 達中で、ブラウザの「戻る」は<br>使用しないでください。                                                                   | 新しいパスワード<br>新しいパスワード(確認)                                                                                         | ートを入力してくたさい。  |
|                                                                                                 |                                                                                                    |               |
| -                                                                                               | 色·文字サイズ変更 メニューヘ 《戻る 変更》                                                                                          | パスワードには 4     |
|                                                                                                 |                                                                                                    | ~ 16文字の半角     |
|                                                                                                 |                                                                                                    | 英数字を設定して      |
|                                                                                                 |                                                                                                    | ください。         |
| 新しいパスワー                                                                                         | ードを入力し、「変更」を押してください。                                                                                             | / 例)sumida123 |

新しいパスワード(確認)にも、同じパスワードを入力してください。

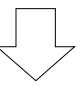

6.パスワード変更完了

| (i) 🚰 http://svib2202a/s  | umico/Web/1Logc Q + C 3 公共施設予約システム × | 00 100<br>fr |
|---------------------------|--------------------------------------|--------------|
| ■イル(E) 補集(E) 表示(¥)        | お気に入り(A) ツール(I) ヘルプ(H)               |              |
| 田区公共施設和明                  | <sub>形ステム</sub> パスワード変更完了            |              |
| メッセーラ (漫知)                | パスワードの変更完了                           |              |
| 0979178                   |                                      |              |
| 理灯イド 茶表示                  |                                      |              |
| 田者面貌の設定・変更<br>スワードの変更・問合せ | バスワードの変更を受け付けました。                    |              |
| にワード変更<br>マリード変更          |                                      |              |
|                           |                                      |              |
| で、ブラウザの「戻る」は              |                                      |              |
|                           |                                      | 1            |
|                           |                                      |              |
|                           |                                      |              |
|                           |                                      |              |
|                           | 色・文字サイズ変更メニューへ戻る                     |              |
|                           |                                      |              |
|                           |                                      |              |
|                           |                                      |              |
|                           |                                      |              |
|                           |                                      |              |

パスワードの変更が完了しました。

「メニューへ戻る」を押してください。

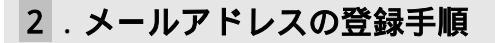

2.メールアドレスの登録手順 メールアドレスを登録する機能です。抽選結果等のメールを希望する方は行って下さい。

#### 1. 公共施設予約メニュー

| <ul> <li></li></ul> | <ul> <li>● - 0 図 公共施設予約システ</li> <li>(A) シール(1) ヘルブ(日)</li> </ul> | а × 1       |          | and the | 0 ¢ 0          |
|---------------------|------------------------------------------------------------------|-------------|----------|---------|----------------|
| 墨田区公共施設利用シス         | <u>₩₩</u> 公共施設利用                                                 | 用メニュー       |          |         | ^              |
| 統上げブラウザ用画面にする       | ご利用になるサービスを                                                      | いっ選んでください。  |          |         |                |
|                     | h.                                                               | 1. 空き照会·予約  | の申込      |         |                |
|                     |                                                                  | 2. 予約内容の確認  | 思·取消     |         |                |
|                     |                                                                  | 3. 抽選申込の確認  | 恩·取消     |         |                |
|                     |                                                                  | 4.利用者情報の言   | 定·変更     |         |                |
|                     |                                                                  | 5. メッセージの確認 | 02       |         | and the second |
|                     |                                                                  | 9.終了(ログアウ   | H)       |         | 7              |
| 墨田区ホームページへ          |                                                                  |             |          |         |                |
|                     | 色・文字サイズ変更                                                        | 終了(ロクアウト)   | メインメニューヘ | 次^>>    |                |
|                     |                                                                  |             |          |         |                |
|                     |                                                                  |             |          |         |                |
|                     |                                                                  |             |          |         | ~              |

「4.利用者情報の設定・変更」を選択してください。

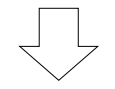

#### 利用者情報の設定・変更 2.

| Color Martin //svib2202a/sumid | a/Web/ タッ 6 1 公共施設予約システム × |     |
|--------------------------------|----------------------------|-----|
| ファイル(5) 編集(5) 表示(4) おき         | に入り(A) シール(I) ヘルプ(H)       |     |
| 墨田区公共施設利用                      | システム利用者情報の設定・変更            | ^ D |
| メッセージ (通知)                     | ご利用になるサービスを1つ選んでください。      |     |
| 処理ガイド 非表示                      | 1. パスワードの変更・問合せ            |     |
| ▼利用者情報の設定・変更                   | 2. 登録済利用者情報の変更             |     |
| 途中で、ブラウザの「戻る」は<br>使用しないでください。  |                            |     |
|                                |                            |     |
|                                |                            |     |
|                                |                            | P   |
|                                | 色・文字サイズ変更 メニューヘ 《戻る 次ヘ》    |     |
|                                |                            |     |
|                                |                            |     |
|                                |                            |     |

「3.登録済利用者情報の変更」を選択してください。

| 3. | ログイン(システムにお客様のみ入ります) |
|----|----------------------|
|----|----------------------|

| C Mttp://svib2202a/sumic | ■5■ ■5<br>■ 0 ☆ 0 ℃ 0 ☆ 0 ☆ 0 ☆ 0 ☆ 0 ☆ 0 ☆ 0 ☆ 0 ☆ |
|--------------------------|-----------------------------------------------------|
| ファイル(E) 編集(E) 表示(M) お    | 電気の シールD へいプロ<br>シフティト ログイン へ                       |
| バスワードの問合せ                | 利用者IDとパスワードを入力して「ログイン」ボタンを押してください。<br>利用者ID         |
|                          | パスワード                                               |
|                          | עלצ אלא אליד אליד אליד אליד אליד אליד אליד          |
|                          | X_1-4 《巨石 ログイン》                                     |
|                          |                                                     |
| 2                        | ~                                                   |

利用者 ID とパスワードを入力し、「ログイン」を押してください。

既にログインしている(IDとパスワードで入っている)場合は表示されません。

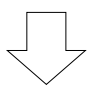

### 4. 登録済利用者情報の変更

| <ul> <li>← ● ◎ http://svb2202a/sumda</li> <li>ファイル(E) 希集(E) 表示(Y) あま</li> <li>● 田区 公共施設利用</li> </ul>                                                                                                    | (Web/Tuge: Q + 6<br>SAU(A) y=u(D) ∧U/2(B)<br>>ステム 登録済利用者情報の変更 へ                                                                                                    | 「必要」を選択する                                  |
|----------------------------------------------------------------------------------------------------|----------------------------------------------------------------------------------------------------|--------------------------------------------|
| メッセーラ (運知)     ログァウトする     処理ガッド 表示     ジー 表示     ジー 表示     ジー 表示     ジー 表示     ジー 表示     ジー 表示     ジー 表示     ジー 教示     ジー 教示     ジャー     ジー 教示     ジャー     ジー     ジー     ジャー     ジー     ジー     ジャー     ジャー | <ul> <li>項目を変更して、「次へ」ボタンを押してください。</li> <li>抽選結果等の自動連絡メール</li> <li>シールアドレスの変更がある場合は、メールアドレスと確認の両方を変更して下さい。</li> <li>自動連絡が不要でメールアドレスを削除したい場合は、メールアドレスと確認の両方を<br/>空にして下さい。</li> <li>(連絡者のメールアドレスが変更になります。)</li> <li>メールアドレス</li> <li>「ureai@circle.co.jp</li> <li>メールアドレス(確認)</li> <li>「tureai@circle.co.jp</li> </ul> | アドレスに抽選結果<br>等が自動で送られま<br>す。               |
| 途中で、プラウザの「戻る」は<br>使用しないでください。                                                                                                    | <ul> <li>※メールアドレスは、パスワードの問合せを行う際にも必要になります。</li> <li>※携帯のメールアドレスを登録することは可能ですが、受信制限されている場合は、<br/>Jouhou@city.sumida.lg.jp からのメールを受信できるように設定してください。</li> <li>●・文字サイズ変更 メニューへ 《戻る 次へ》</li> </ul>                                                                                                    | 「自動連絡メー<br>ルが必要」の設定<br>の場合は、必ずメ<br>ールアドレスも |
|                                                                                                    | ~                                                                                                    | 設定してくださ<br>い。                              |

メールアドレスを入力し、「次へ」を押してください。

# 5. 登録済利用者情報の変更確認

| C Martin //svib2202a/sumida                                                                                                    | /Web/?Looc Ø + 6 Ø 公共施設予約システム ×                                  |   |
|----------------------------------------------------------------------------------------------------|------------------------------------------------------------------|---|
| ファイル(E) 編集(E) 表示(Y) お気                                                                                                    | に入り(点) ツール(1) ヘルプ(日)                                             |   |
| 墨田区公共施設利用                                                                                                    | システム登録済利用者情報の変更確認                                                | ^ |
| メッセーラ(運知)           ロクアウトする           処理ガイド         東表末           又利用者情報の設定・変更           マ普拉為利用者情報の支援           マ普拉為利用者情報の支援           マ普拉為利用者情報の支援           マ普拉為利用者情報の支援 | 登録済利用者情報の変更確認<br>内容を確認して、「変更」ボダンを押してください。<br>メールアドレス<br>メール通知 不要 |   |
| 途中で、 プラウザの「戻る」は<br>使用しないでください。                                                                                                    | 色·文字サイズ変更 メニューヘ 《戻る 変更》                                          |   |
|                                                                                                    |                                                                  | ~ |

メールアドレスを確認して、「変更」を押してください。

# 6. 登録済利用者情報の変更完了

| <ul> <li>(一) (型 http://svib2202a/sumida</li> <li>ファイル(E) 編集(E) 表示(M) お気</li> </ul> | Web/7Log: Ø + C (2015年95-575) ×<br>- スジ(ム) ソール(1) へいブ(16) | 000 |
|------------------------------------------------------------------------------------|-----------------------------------------------------------|-----|
| 墨田区公共施設利用                                                                          | ノステム 登録済利用者情報の変更完了                                        |     |
| メッセージ (満知)<br>ログアウトする                                                              | 登録済利用者情報の変更完了                                             |     |
| ▼利用者情報の設定・変更<br>▼登録済利用者情報の変更<br>▼登録済利用者情報の変更確認<br>▼登録済利用者情報の変更確認                   | 登録済利用者情報の変更を受け付けました。                                      |     |
| 途中で、ブラウザの「戻る」は<br>使用しないでください。                                                      |                                                           |     |
|                                                                                    | ④.文字サ/7变更 ↓~┐−∧⋶ろ                                         |     |
|                                                                                    |                                                           |     |

メールアドレスの変更が完了しました。 「メニューへ戻る」を押してください。

| 3.1 | (スワ- | ・ドの問合† | せ手順 |
|-----|------|--------|-----|
|-----|------|--------|-----|

誤ってパスワードを紛失(忘れるなど)された際、事前に登録頂いたメールアドレス宛に パスワードをお伝えするサービスです。

1. 公共施設予約メニュー

| Ce Martin Mitter://svib2202a/sumida/Web |                                          | <b>74 ×</b>                               |  |
|-----------------------------------------|------------------------------------------|-------------------------------------------|--|
| ファイル(E) 編集(E) 表示(M) お気に入り               | 1(点) ツール(工) ヘルプ(出)                       |                                           |  |
| 墨田区公共施設利用シス                             | 示人公共施設利                                  | 用メニュー・・・・・・・・・・・・・・・・・・・・・・・・・・・・・・・・・・・・ |  |
| 読上げブラウザ用画面にする                           | ご利用になるサービスを1つ選んでください。                    |                                           |  |
|                                         | en en en en en en en en en en en en en e | 1. 空き照会・予約の申込                             |  |
|                                         |                                          | 2. 予約内容の確認・取消                             |  |
|                                         |                                          | 3. 抽選申込の確認・取消                             |  |
|                                         | ſ                                        | 4.利用者情報の設定・変更                             |  |
|                                         | · ·                                      | 5. メッセージの確認                               |  |
|                                         |                                          | 9.終了(ログアウト)                               |  |
| 墨田区ホームページへ                              | 色·文字サイズ変更                                | 終了(ログアウト) メインメニューヘ 次ヘ >>                  |  |
|                                         |                                          |                                           |  |
|                                         |                                          |                                           |  |
| ( <u></u>                               |                                          |                                           |  |

- 「4.利用者情報の設定・変更」を選択してください。

# 2. 利用者情報の設定・変更

| CO K http://svib2202a/sumic | a/Web/ の+ C M 公共施設予約システム × | 6000                                  |
|-----------------------------|----------------------------|---------------------------------------|
| ファイル(E) 編集(E) 表示(V) お       | れに入り(A) シール(工) ヘルプ(H)      |                                       |
| 墨田区公共施設利用                   | システム利用者情報の設定・変更            | · · · · · · · · · · · · · · · · · · · |
| メッセーツ (通知)                  | ご利用になるサービスを1つ選んでください。      |                                       |
| ログアウトする                     |                            |                                       |
| 処理ガイド 弁表示                   | 1.パスワードの変更・問合せ             |                                       |
| ▼利用者情報の設定・変更                | 2. 登録済利用者情報の変更             |                                       |
|                             |                            |                                       |
| 途中で、ブラウザの「戻る」は              |                            |                                       |
| Reflectation Concert.       |                            |                                       |
|                             |                            |                                       |
|                             |                            |                                       |
|                             |                            |                                       |
|                             |                            | 189                                   |
|                             |                            | 199                                   |
|                             |                            |                                       |
|                             | 色・文字サイズ変更 メニューヘ 《戻る 次ヘ》    |                                       |
|                             |                            |                                       |
|                             |                            |                                       |
|                             |                            |                                       |
|                             |                            | ~                                     |
|                             |                            |                                       |

「1. パスワードの変更・問合せ」を選択してください。

3. パスワードの変更・問合せ

| <ul> <li></li></ul>                                    | 「Web」 や・0 (1) つい (日本) (1) (1) (1) (1) (1) (1) (1) (1) (1) (1 |
|--------------------------------------------------------|--------------------------------------------------------------|
| 墨田区 公共施設利用<br>メッセーツ (通知)                               | システム <b>パスワードの変更・問合せ</b> ^<br>ご利用になるサービスを1つ選んでください。          |
| ログアウトする<br>処理リテイド 非表示<br>▼利用者情報の設定・変更<br>▼パスワードの交更に皆合せ | 1. バスワード変更<br>2. バスワード間合せ                                    |
| 途中で、ブラウザの「戻る」は<br>使用しないでください。                          |                                                              |
|                                                        |                                                              |
|                                                        | 色・文字サイズ変更 メニューヘ 《戻る 次ヘ》                                      |
|                                                        |                                                              |
|                                                        | ~                                                            |

「2.パスワード問合せ」を選択してください。

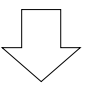

# 4. パスワード問合せ

| メッセーラ (通知)                                                                      |                                                                                       | · · · · · · · · · · · · · · · · | ㅁㅗ癶여 ㅈ癶여        |
|---------------------------------------------------------------------------------|---------------------------------------------------------------------------------------|---------------------------------|-----------------|
| ロクアウトする<br>処理方イド 非表示<br>▼利用者情報の設定・変更                                            | ▼J用者IDと登録済みのメールアドレスを入力してくださ<br>団体登録の場合は、連絡者のメールアドレスを入力して<br>登録済みのメールアドレスにパスワードを送付します。 | い,<br>(ください.                    | 用有豆球で豆球 したメールアド |
| ↑ スクートのまて同言で  ↑ スクート問合せ完了  ŵ中で、ブラウザの「戻る」は  *  * ・ ・ ・ ・ ・ ・ ・ ・ ・ ・ ・ ・ ・ ・ ・ ・ | 利用者ID 10000016<br>メールアドレス fureai@circle.co.jp                                         |                                 | ください。           |
|                                                                                 |                                                                                       |                                 |                 |
|                                                                                 | 色・文字サイズ変更 メニューヘ <<戻る 問合せ>>                                                            |                                 |                 |

利用者 ID とメールアドレスを入力し、「問合せ」を押してください。

ID とメールアドレスが登録されているものと一致した場合にのみ、パスワードの情報を 登録されているメールアドレス宛に送信します。

## 5.パスワード問合せ完了

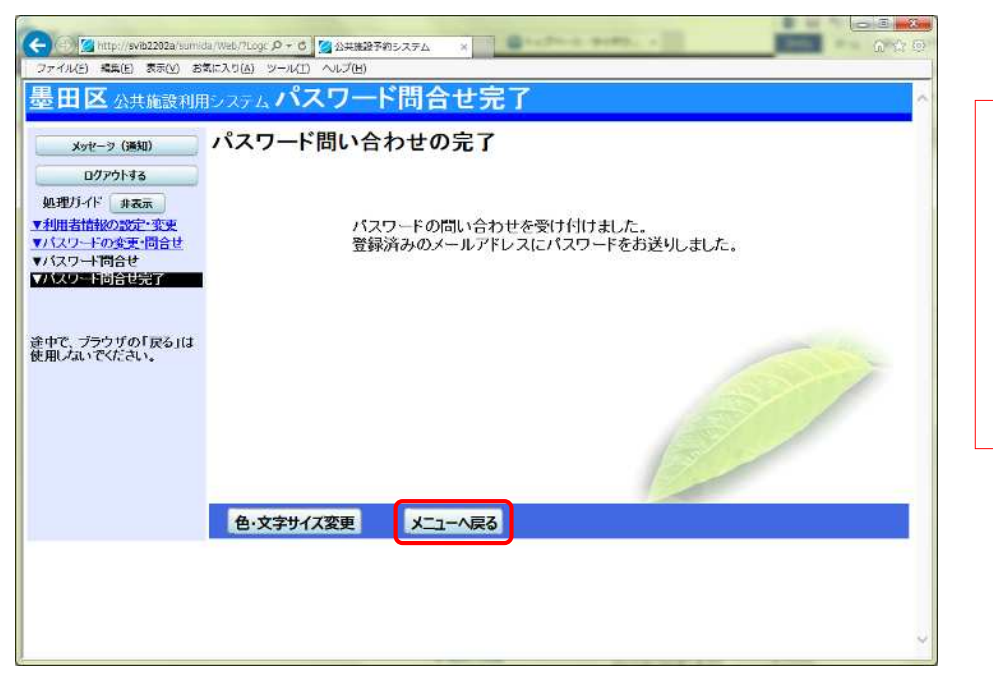

登録済みのメー ルアドレス宛に パスワードが送 られますので、 そちらで確認し てください。

パスワードの問合せが完了しました。

「メニューへ戻る」を押してください。